## 北京教育学院图书馆 文献信息资源使用指南

## 2025年世界读书日

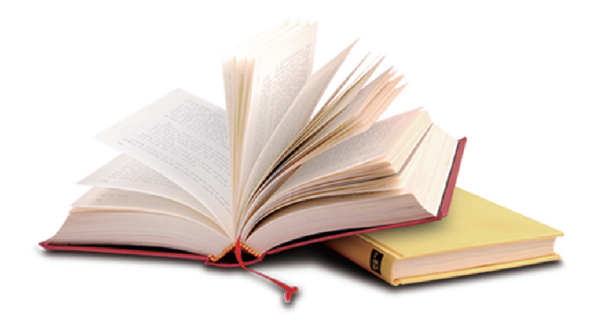

北京教育学院学术资源部

2025年4月

| -, | 馆藏概况                         | 1  |
|----|------------------------------|----|
| 二、 | 馆藏布局                         | 2  |
|    | (一) 馆藏分布                     | 2  |
|    | (二)特色馆藏                      | 3  |
| 三、 | 阅览服务                         | 4  |
| 四、 | 馆藏文献信息资源检索与利用方法              | 5  |
|    | (一) 纸质资源:                    | 5  |
|    | (二)电子资源                      | 6  |
| 五、 | 常用数据库个人账号注册及机构绑定             | 25 |
|    | (一)中国知网                      |    |
|    | (二)维普中文期刊服务平台                | 30 |
|    | (三)超星账号(读秀知识库、统一检索平台、汇雅电子书). | 32 |
|    | (四)百度文库(高校版)                 | 37 |
| 六、 | 免费获得馆外文献信息资源                 |    |
|    | (一) 馆际互借                     | 39 |
|    | (二)原文传递                      | 40 |
|    | (三)读者使用流程                    | 41 |
| 重要 | 要提示                          |    |

## 北京教育学院图书馆文献信息资源使用指南

北京教育学院图书馆建于 1953 年,其前身为北京教师进修学院图书 资料室。2008 年学院调整机构,北京教育学院图书馆独立建制。2017 年 5 月,与信息网络中心合并,成立为信息网络中心(图书馆)。2020 年,学 院新设立成立学术资源部,将原基础教育人才研究院的《学报》编辑部和 《教师发展研究》编辑部、原信息网络中心(图书馆)的图书馆、《北京 教育丛书》编委会办公室合并。2023 年,学院机构调整,将党政办公室的 院史馆(档案馆)、教务处(培训管理办公室)的《北京教师培训》(内 刊)划入学术资源部,学术资源部增设期刊社,并加挂院史馆(档案馆) 牌子。

## 一、馆藏概况

北京教育学院图书馆始终紧扣学校办学定位与特色发展方向,深度融入学院教学科研工作全流程。通过系统性规划与专业化建设,持续深耕特 色馆藏资源体系,以满足师生的阅读需求。现有纸质藏书 70 余万册,中 小学教材教参 9 万余册,电子图书近 17000 册,期刊近 300 种,报纸 10 余份,声像资料 1 万余件。中外文电子资源有 11 种自购数据库以及 30 余 种各类国家和北京市相关机构推介数据库,其中包括中国知网、万方数据 知识服务平台、维普中文期刊服务平台、百度文库、人大复印报刊资料、

超星系列数据库、北大法宝、台湾学术文献数据库、畅想之星电子书平台、 中国共产党思想理论资源数据库、EBSCO等数据库。通过多年的文献资源 建设,逐步形成了以基础教育的教师培训、教育干部培训、党建,教育管 理、中小学教材教参为特色的综合性、现代化文献信息资源藏书体系。为 广大教职员工及培训学员提供书刊借阅、在线阅读、数字资源检索及下载 服务。

#### 二、馆藏布局

#### (一) 馆藏分布

北京教育学院图书馆坐落于黄寺校区综合楼,包括地下1-6层,馆 藏以教育类信息文献资源为主。对读者开放的阅览和馆藏区分布为:

地下夹层(二线书库):1985年之前入藏的图书及旧学术报刊合订本

地下一层 (二线书库): 从地上书库挑拣出来的旧图书及复本

一层: 古籍密集书库(综合楼102)(不对外开放,读者确有教学科研需要用古籍,需联系图书馆流通部按特殊程序办理)

二层:历史地理类、工业技术类、综合类图书书库(综合楼 202); 教育文化类(文化理论、世界各国文化事业、信息与知识传播、科学与 科学研究)图书书库(综合楼 203);外文图书、港台图书书库(综合楼 204)

三层:报刊阅览室含书吧(综合楼 301);中小学教材教参密集书库 (综合楼 308);艺术类图书书库(综合楼 309)

四层:教育类教育、体育图书书库及阅览室(综合楼402);教育类 教育图书阅览室(综合楼403室);马克思列宁主义毛泽东思想邓小平理 论、哲学宗教、社会科学总论、政治法律、军事、经济、语言文字、文学

类图书书库及阅览室(综合楼 407)

五层:理工类图书书库①( 医药卫生、交通运输、航空航天、环境 科学安全科学)(综合楼 501);教职工著作特藏室(综合楼 506);绘 本阅览室(综合楼 507);理工类图书书库②(自然科学总论、数理科学 和化学、天文学地球科学、生物科学、农业科学)(综合楼 508);中小 学教材教参阅览室(中外港台教材教参)(综合楼 509)

六层:多媒体音像资料库(综合楼 605)

#### (二) 特色馆藏

图书馆现有特色文献资源包括中小学教材教参库、古籍库、教职工著 作特藏室等。

1. 中小学教材教参库。中小学教材教参库现已收藏建国以来不同时期的中小学教材教参达10万余册,主要有人民教育出版社出版的全国统编各科教材教参,北京市自编自用的各科教材教参,以及"一纲多本"的各种版本的全国各省市中小学使用的教材以及各类外文教材。以较为齐全的版本以及几十年的连续性,展示了新中国建国以来不同历史时期中小学教材教参的原貌。从2017年开始,图书馆将2015年以后收藏的中小学教材教参进行了计算机编目。至此,2015年之后所收藏中小学教材教参纳入图书馆汇文文献信息管理和服务系统。

2. 古籍库。北京教育学院图书馆古籍主要来源于原北京市教育局和原 北京师范专科学校及其它一些单位。至2023年,图书馆馆藏1911年之前 的古籍和民国时期的线装书共计790余种17000余册,其中包括经、史、 子、集、丛等部类,包含明、清时期的刻本、活字本、石印本及民国时期 的刻本、石印本和铅印本。2013年,图书馆完成全国古籍普查平台上的古 籍计算机编目工作,建立了北京教育学院古籍书目数据库并编制完成古籍 目录。

3. 教职工著作特藏室。北京教育学院教职工著作特藏室收藏本院教职 工在不同时期产出的教科研成果。收藏的著作涉及 30 个学科领域,包括 各类图书 3000 余册和声像近 1700 余册(件)。收藏的著作涵盖了学前、 中小学教育教学所有学科及部分高等教育相关学科的著作,其中包括文史 哲、数理化著作以及体育、音乐和美术作品,充分展示了我院教职工不同 时期的工作成果以及我院博学笃行的风范。2018 年 9 月,图书馆将教职工 著作阅览室里收藏的图书进行了重新挑选、整理、分类编目、加工和上架, 将该室所藏图书纳入图书馆汇文文献信息管理和服务系统。

## 三、阅览服务

 1. 凡本院在职和离退休教职员工均可持本人有效证件到图书馆(407 室)免费办理读者证,享受图书馆提供的书刊借阅和数字资源使用服务。

2.读者证限每人一证,不得转借他人。遗失读者证,须持本人有效证件及时到图书馆办理挂失和补证手续。

3. 文献资源借阅归还规则:院内在职教职工每张借书证限借图书 20 册,借期为 90 天;院内离退休教职工每张借书证限借 10 册。借期为 120 天;院外教师、在读学员限借 5 册,借期为 60 天。如需要续借,读者可以将本人已借超期文献到馆续借一次,逾期需归还后方可继续办理借阅手续。

4.读者离开学院时(包括学员培训结束、本院教职工调离或出境定居、等)须将所借文献资源(图书,报刊、多媒体资料等)全部还清并履行离院审批手续,注销读者证。办理退休手续的同志须办理归还手续,如须再借,可以按规定再借阅图书。

## 四、馆藏文献信息资源检索与利用方法

#### (一) 纸质资源

第一步:登录北京教育学院主页(http://www.bjie.ac.cn/),点击 【教职工】,在【学习资源】菜单中点击【馆藏书目】。

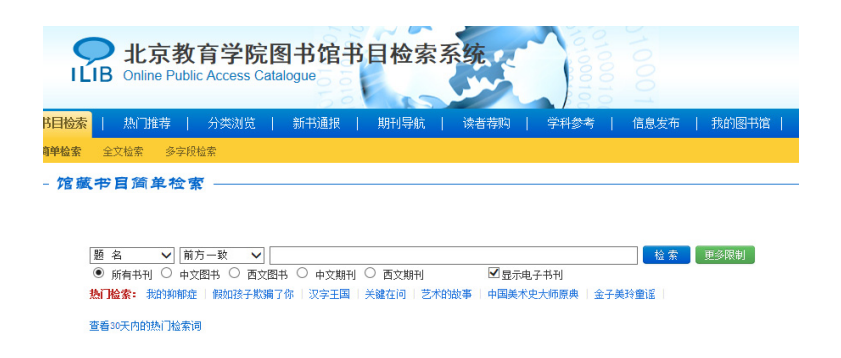

第二步:书目检索系统提供多途径检索功能。在图书馆书目检索系统 中输入需要查询的图书信息,如题名、作者、出版社等检索词进行检索, 检索结果将显示该书本馆是否有收藏,如有收藏,则会显示该书的书目信 息、馆藏信息和是否可借。

| <b>北京教育学院图书馆书目检索系统</b><br>LIB Online Public Access Catalogue                        |
|-------------------------------------------------------------------------------------|
| <mark>书目检索</mark>   熱门推荐   分类浏览   新书通报   期刊导航   读者荐购   学科参考   信息发布   我的图书馆          |
| <b>海单检索</b> 全文检索 多字很检索                                                              |
|                                                                                     |
| ● 所有书刊 ○ 中文图书 ○ 西文图书 ○ 中文期刊 ○ 西文期刊                                                  |
| <b>熱」追索:</b> 我的頻繁症  我的如孩子欺骗了你 :汉字王国  关键在问  艺术的故事  中国美术史大师原典  全子美玲童谣   查看30天内89热门检索词 |

第三步: 根据题名及索书号即可在书库快速、准确找到所需图书。

| 北京教育<br>ILIB Online Public Action | 学院图书馆书目检索系统<br>ccess Catalogue    |
|-----------------------------------|-----------------------------------|
| 书目检索   热门推荐   分                   | 类浏览   新书通报   期刊导航   读者荐购   学科参考   |
| 简单检索 全文检索 多字段检索                   |                                   |
| 参考翻译                              | 检索到 1 条 题名=教育学基础理论的结果 🛛 🚥         |
| 缩小检索范围                            | 题名 💟                              |
| 分类:                               | 所有图书 可借图书                         |
| ・文化、科学、教育、体育(1)                   | 按照:入藏日期 🖌 降序 🖌 排列                 |
| <b>文献类型:</b><br>・中文图书(1)          | 1. 教育学基础理论 G40/165<br>石佩臣主编       |
| <b>馆蔵地:</b><br>・黄寺校区(1)           | 东北师范大学出版社 1996<br>(0) <b>油液 ▼</b> |
| 主题:                               |                                   |

## (二) 电子资源

登录北京教育学院网站主页(http://www.bjie.ac.cn/),点击【教 职工】,进入校园内网,在【学习资源】菜单中点击【数据库导航】,选 择需要的数据库资源,点击网址链接进入。

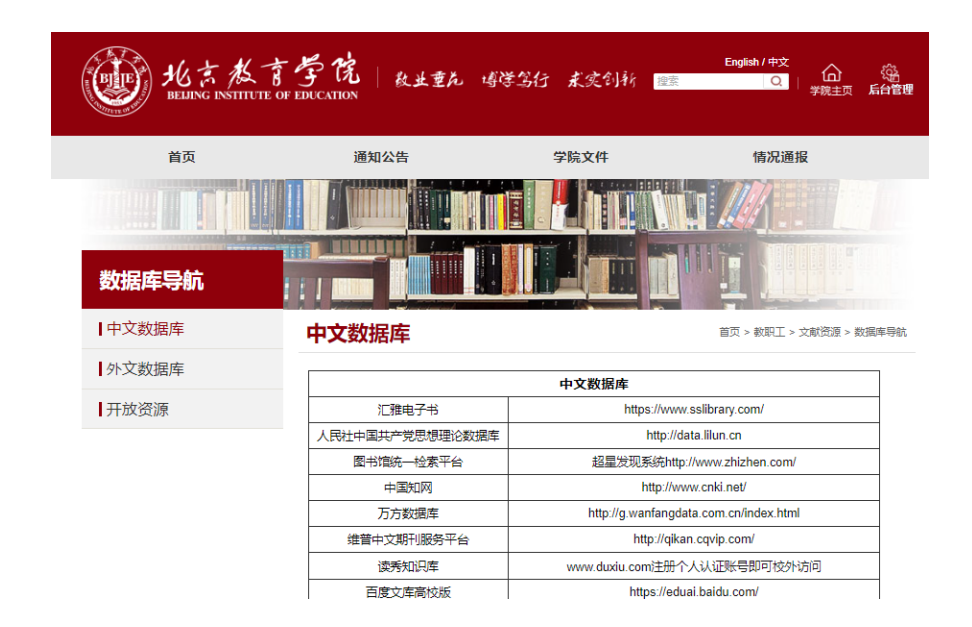

#### 1.中文数据库

#### (1) 中国知网

"CNKI 系列数据库"产品为一系列大规模集成整合传播我国期刊、博 硕士学位论文、工具书、会议论文、报纸、年鉴、专利、标准、科技成 果、古籍等各类文献资源的大型全文数据库和二次文献数据库。我馆购 买的知网资源范围为中国学术期刊网络出版总库全学科覆盖、中国博士 学位论文全文数据库、中国优秀硕士学位论文全文数据库、基础教育期 刊库、中国重要会议论文全文数据库、国际会议论文全文数据库。

| 🙏 AI学术研究助手 × 😭 deepseek,为学习研究注入强劲推力!                                                                                                    | 可信可靠 ——————————————————————————————————— |
|----------------------------------------------------------------------------------------------------|------------------------------------------|
| 这条数外。 作者数外。 出版数外。 产品标志方定。 540大规型 数据交易 联系用们 爱助                                                                                                    | 旧版入口 充值 🗸 🕀 🚓 🚛                          |
| Cinci a fa fa                                                                                                    |                                          |
| A REPORT AND A REPORT AND A REP |                                          |
|                                                                                                    |                                          |
|                                                                                                    | ************************************     |

访问地址: http://www.cnki.net/

访问方式:校园网内无需登录即可访问,校外可通过个人账号漫游功 能 或 公 共 漫 游 账 号 访 问 。 账 号 jyxytsg01 , jyxytsg02 , jyxytsg03, .....,jyxytsg70, 密码 bjie2024; 公用帐号的并发用户数为 1,如遇帐号被占用请试用其它公用帐号;每个公用帐号每天的下载量为 30 篇,如遇不能使用请试用其它公用帐号。

#### (2) 万方数据知识服务平台

万方数据整合数亿条全球优质学术资源,集成期刊、学位、会议、科 技报告、专利、视频等十余种资源类型,覆盖各研究层次。万方数据积累 了几十年的馆藏资源,在信息收集、加工等领域形成了自己独到之处,拥 有大量珍贵的一次文献和大批从事信息资源建设专家。我馆购买范围包括 数据知识服务平台中的期刊、期刊增强、学位、学位增强、会议、科技报 告、成果、法规、专利。

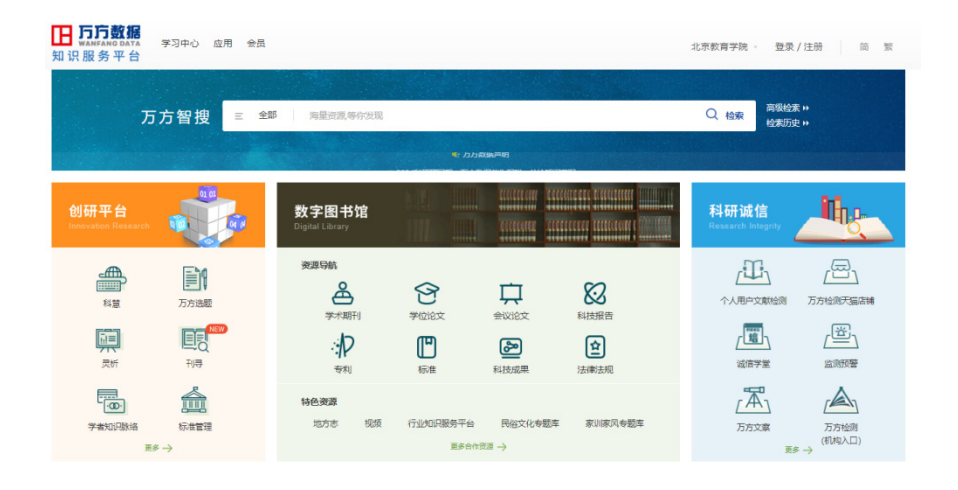

访问地址: http://g.wanfangdata.com.cn/

访问方式:校园网内无需登录即可访问,校外可通过个人账号绑定机构或公共账号访问,账号: bjjyxy1, bjjyxy2, bjjyxy3 密码: bjjyxy。

#### (3) 维普中文期刊服务平台

维普中文期刊服务平台是由重庆维普资讯有限公司(原中国科学技术 情报研究所重庆分所)推出的中文学术期刊大数据服务平台。作为国内首 家学术期刊服务平台,从1989年推出至今,已经成长为中文学术期刊最 重要的传播与服务平台之一,成为国内教育、科研重要的学术资源基础设 施。

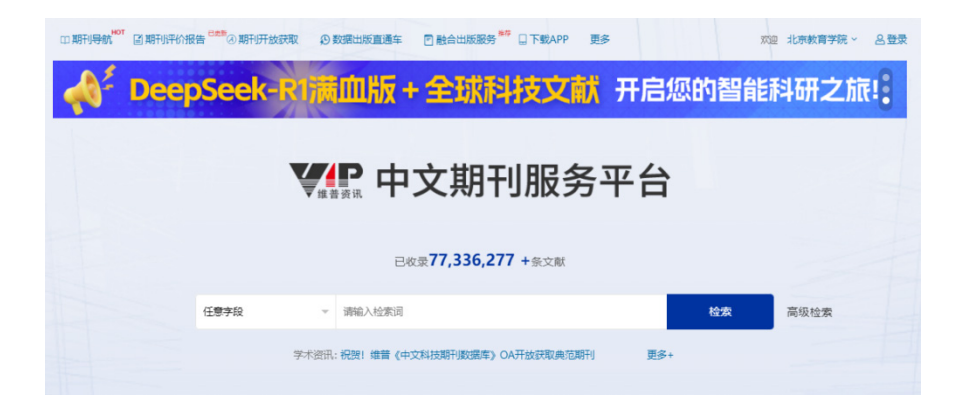

访问地址: http://qikan.cqvip.com/

访问方式: 校园网内无需登录即可访问,校外可通过个人账号授权功 能访问,帐号: bjjyxy03, bjjyxy04,.....,bjjyxy10 密码:Bjie1234。

#### (4) 读秀知识库

读秀知识库是由海量中文图书资源组成的庞大知识库系统,其以 200 余万种中文图书资源为基础,为用户提供深入图书内容的书目和全文检索, 文献试读,以及通过 Email 获取文献资源,是一个真正意义上的知识搜索 及文献服务平台。

读秀知识库提供多种全文获取服务:包括借阅馆内纸本图书(本馆馆 藏纸书)、阅读电子图书全文(本馆电子全文)、参考咨询(图书馆文献 传递),以及网络图书链接等。文献传递服务是读秀服务的一大特点,为 读者提供所需要内容页码范围的局部原文,以电子邮件的方式发送到读者 的信箱中,每次发送的原文有20天的有效期,这一期间内,读者可以随 时浏览,不受空间和时间的限制。

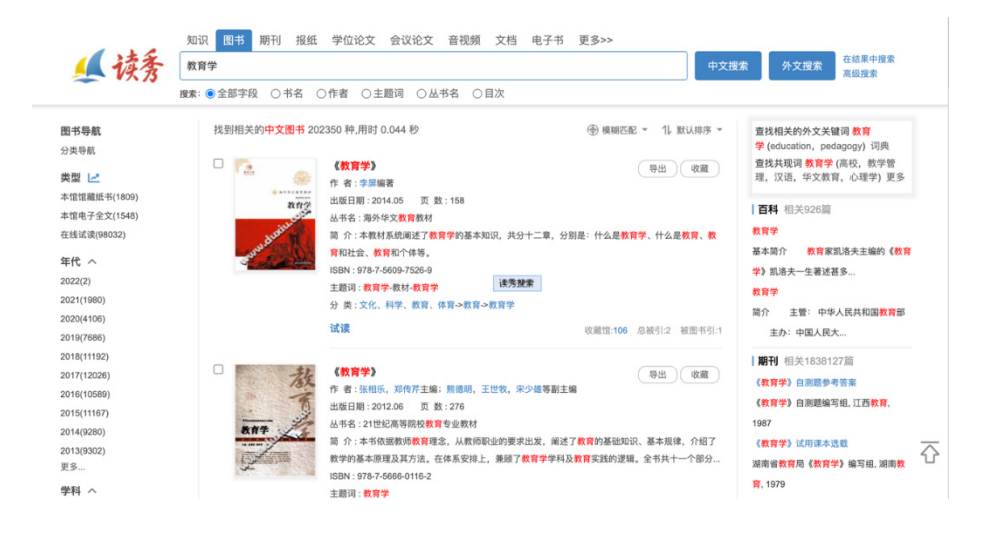

访问地址: https://www.duxiu.com/

访问方式:校园网内无需登录即可访问,注册个人认证账号并在校园 网内进行机构认证后即可实现校外访问。

#### (5) 汇雅电子书

超星汇雅电子图书数据库目前馆藏电子图书总量在 80 万种以上,涵 盖中图分类法 22 个大类。每年的新增图书超过 15 万种。同时拥有来自全 国 700 多家专业图书馆的大量珍本、善本,民国图书等稀缺文献资源。超 星汇雅电子书数据库提供超星阅读器阅读、在线阅读、PDF 阅读、图像阅 读四种阅读方式,可供读者自由选择。

|                                           |                                                |                                          | 欢迎来自 北京教育学院 的用户                          | <b>泉 登 是 规 人 个 A</b> |
|-------------------------------------------|------------------------------------------------|------------------------------------------|------------------------------------------|----------------------|
| だ<br>建<br>達<br>こ<br>雅电子书<br>ssilbrary.com |                                                | 首页                                       | 客户端下载                                    | 使用帮助                 |
|                                           | 式。<br>HAO YU<br>ING DIA<br>WEN KU              | <b>支育勞</b><br>™ 经空中                      | 調けた「                                     |                      |
| 词输入检索词                                    |                                                | Qŧ                                       | 会家 高级检索                                  |                      |
| 马克思主义、列…<br>马克思、恩格… 列宁香作<br>新大林著作 毛藻东著作   | <b>哲学、宗教</b><br>哲学教育与普及 哲学理论<br>世界哲学 中國哲学 亚洲哲学 | 社会科学总论<br>社会科学理论 社会科学现状<br>社会科学机构 社会科学研究 | <b>政治、法律</b><br>动治理论 国际共产主<br>中国共产党 各国共产 | V                    |

访问地址: https://www.sslibrary.com/

访问方式:校园网内无需登录即可访问,注册个人认证账号并在校园 网内进行机构认证后即可实现校外访问。

#### (6) 百度文库高校版

百度文库是全球最大的中文文档分享平台。目前已收录 1991 年至今 逾4亿文档,文档涉及专业资料、资格考试、实用文档等领域。属于应 用型数据库,以Word、PPT、Excel等格式展现,是重要的零次文献及一 手资料来源。为提供给高校更优质的服务,专门打造"百度文库高校版", 将所有内容按照教育部学科设置进行系统整理分类,并添加"百度学术" 功能,支持 300 家专业文献数据库的一站式检索。

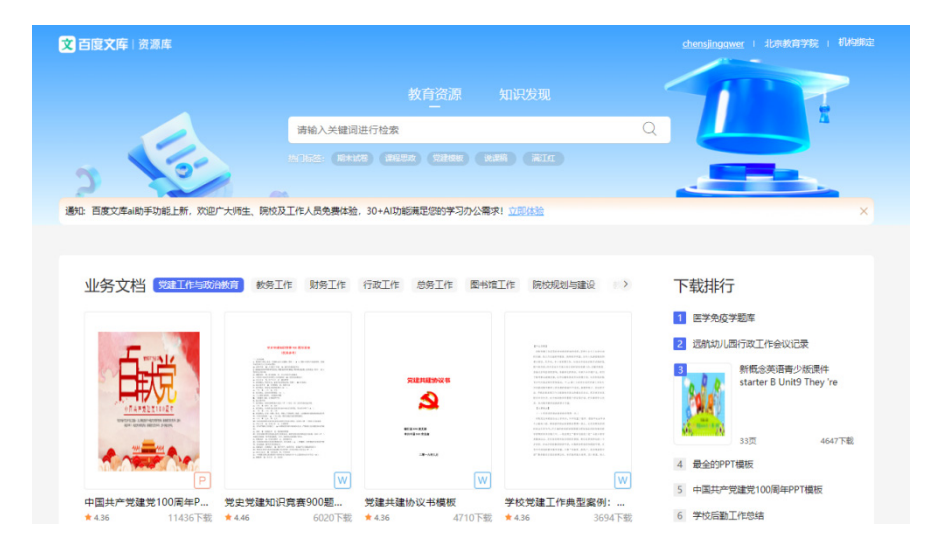

访问地址: https://eduai.baidu.com/

访问方式:校园网登录个人百度账号即可免费下载文档,校外访问需 通过学校邀请码进行机构绑定,邀请码:7UAGBH3G。

#### (7) 中国共产党思想理论资源数据库

中国共产党思想理论资源数据库,由人民出版社开发建成,被党政干部和专家学者称为"用科学技术传播中国化马克思主义的重大创新工程"。 目前收入图书分为12个子库,13000多册、7000多万个知识点。完整系统收入了党的思想理论主要著作文献,内容覆盖我国出版的所有马列经典著作;覆盖党和国家主要领导人所有著作;覆盖公开发表的所有中央文件文献;覆盖国家所有法律法规。知识库包含党和国家重要文献专题知识库、马克思主义专题知识库和经典著作引文比对三大特色工具,为用户提供党的思想理论领域内权威知识服务。

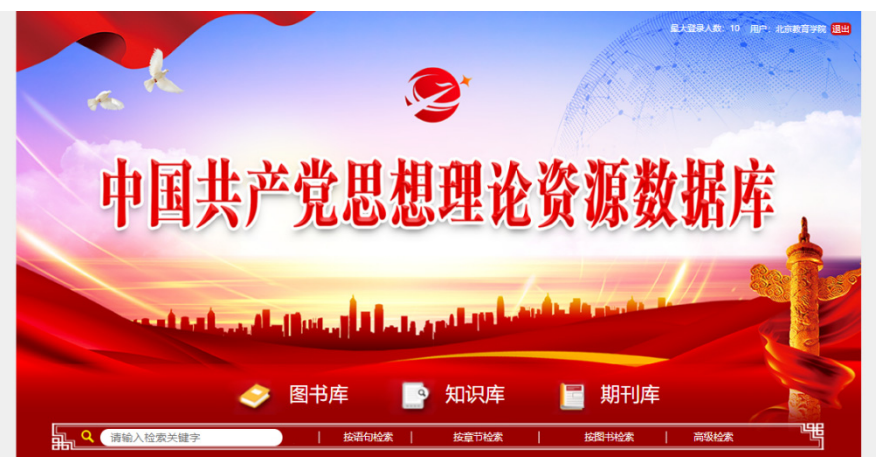

访问地址: http://data.lilun.cn 访问方式: 校园网内无需登录即可访问。

#### (8) 台湾学术文献数据库

台湾学术文献数据库是目前台湾收录文献量最大的学术数据库。收录 期刊近1,920种、论文近40万篇;收录台湾超过80%以上的核心期刊,其 中:收录台湾科学核心期刊索引(TSCI)75%的期刊,收录台湾人文学核 心期刊索引(THCI Core)85%的期刊,收录台湾社会科学核心期刊索引 (TSSCI)89%的期刊。收录台湾55所高校学位论文近9万篇,其中收录台 湾大学学位论文超过28,194篇,约占学位论文总篇数1/3。支持简繁中文 互检,提供研究者全文下载服务。

| <u></u> 华艺学术 | 文献数据库                   |                                | 感谢采购,人<br>感谢试用,人              | C=PIEC 社期刊庫   人社论文庫, 社期刊庫   人社论文庫, | 中國表育國者連出口有尽少<br>Chia Sécular Policial Strept & Expo<br>北京教育学院, 您好!<br>期間: 2025/01/01-2025/12/31<br>期间: 2025/01/05-2025/03/31 |
|--------------|-------------------------|--------------------------------|-------------------------------|------------------------------------|----------------------------------------------------------------------------------------------------|
| 浏览 高级档       | 滚                       |                                |                               | <b>序 </b> 泰登                       | 「服中心 使用帮助 网站地图                                                                                                    |
| 文章           | 出版品   所有字段              |                                |                               | Q. ▼ 更多选项                          |                                                                                                    |
| 公告信息         | 最新活动                    | 最新上线                           | 推荐阅读                          | 精选期刊                               | 资料更新                                                                                                    |
| 文献类型导览       | <b>》</b> 即日起可以<br>您将不再受 | 秀才不出门 ·<br>以透过 ④ 登<br>IP地址限制,与 | 能知天下事<br>录 💕 华艺学术<br>全球高校一起畅到 | :文献数据库<br>享全文资源!                   | 博硕士论文 176,445 篇<br>更新日期 2025/<br>牧 <b>没具终心</b><br>文法标(公開刊)<br>・CSSCI-電大(23)<br>台湾(水)(開刊)                                     |
|              |                         |                                |                               |                                    | <ul> <li>TSSCI(85)</li> </ul>                                                                                                |
| J学术期刊        | ▼ 学位                    | 论文                             | ▶ 电子书                         |                                    | - THCI(51)                                                                                                    |

访问地址: http://www.airitilibrary.cn/

访问方式: 校园网内无需登录即可访问, 校外访问账号: BJIE2024, 密码: 2024BJIE。

#### (9) 中国人民大学复印报刊资料

"复印报刊资料"全文数据库从国内公开出版的近六千种核心期刊与 专业特色期刊中精选全文并汇编而成,囊括了人文社会科学领域中的各个 学科,包括哲学类、政治学与社会学类、法律类、经济学与经济管理类、 教育类、文学与艺术类、历史学类、文化信息传播类以及其他类。数字期 刊数据库包括书报资料中心出版的一系列数字期刊包括"复印报刊资料" 系列期刊、中文报刊资料摘要以及原发刊等。数字期刊以原刊形式面向读 者,同时提供多种检索途径,方便读者使用。

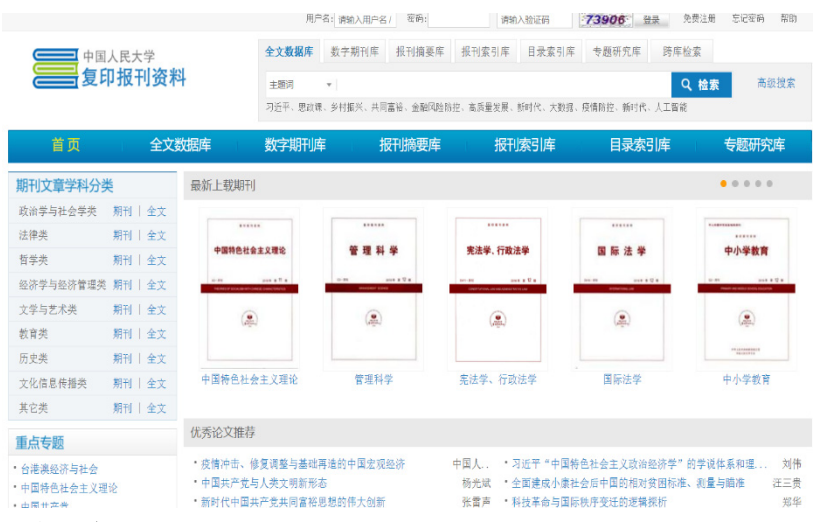

访问地址: http://ipub.exuezhe.com/

访问方式: 校园网内无需登录即可访问, 校外访问账号: BJJYXY2021, 密码: BJJYXY2021。

#### (10) 北大法宝

北大法宝是一款智能型法律信息检索系统,目前包含法律法规库、司 法案例库、法学期刊库、律所实务库、专题参考库、English 库、法宝视 频库、法考系统库、检察文书库、行政处罚库等十几个子库及模块。收录 1949 年至今所有现行有效法律、行政法规、政府部门规章、最高人民法 院和最高人民检察院颁布的司法解释和案例、全国的地方法规和规章、中 外双边条约、香港台湾的经济法律、国际经济公约与外国经济法规以及大 量合同范本和法律文书。法律法规数据库每日更新,通常在新的法律文件 颁布后几日内完成翻译。我馆购买的是法律法规库、司法案例库及党内法 规专题数据库。

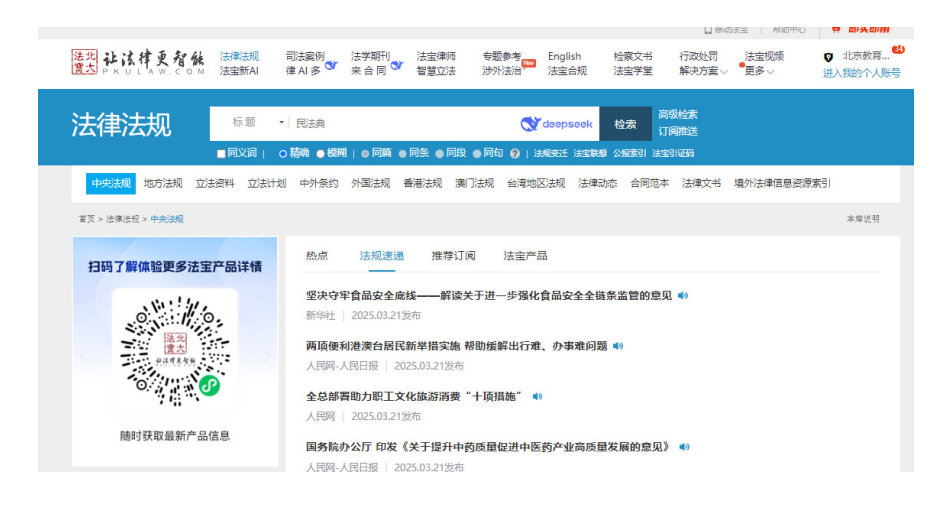

访问地址: https://www.pkulaw.com/

访问方式: 校内无需登录, 校外访问需通过公用账号访问, 帐号: bjjyxy01, bjjyxy02, bjjyxy03 密码: bjjyxy001, bjjyxy002, bjjyxy003。

#### (11) 畅想之星电子书平台

畅想之星电子书平台由畅想之星联合出版社倾力打造,所有电子书 均有正式版权,电子书的文件格式为文本格式,阅读体验好,平台主要 提供海量的、最新出版的中文电子书资源,有新书电子书12万种,图书 种类涵盖中图法22个大类,平台上所有电子书均可试读正文前10页, 试读后可向图书馆荐购此种电子书。目前我馆购买的电子书共计一万七 千余册。

| 17月1-2 2019日 金融第 2006 位用<br>()) 北京松<br>山口田田 100011<br>山丁田子                                                                                                    | ☆<br>す <b>子</b> 院<br>前页 本能演派 专題                                                                                                    | <ul> <li>书紙 ● 图名・123%、</li> <li>●金田 ○ 照名 ○ 223# ○</li> <li>株存 书紙</li> </ul>                                                                                                    | 你者、出版社、内容两介<br>作者 ◎出版社 ◎内容再介                                                                                                    | 1 田主   東立<br>  東京<br>  東京<br>  東京 | 明子册   紫助中心   均的建设         |
|----------------------------------------------------------------------------------------------------|----------------------------------------------------------------------------------------------------|----------------------------------------------------------------------------------------------------|----------------------------------------------------------------------------------------------------|-----------------------------------|---------------------------|
| 田田 (分支<br>支定) (中国語文字) (<br>建定) (市学)(所学)<br>田奈宇(所所学)<br>田奈宇(日常在)中国在<br>教育学     「○(中))(百学)<br>社会)(日本)(日本)<br>松介)(日本)(日本)<br>谷介学(日本)(日本)(日本)<br>谷介学(日本)(日本)(日本)<br>谷介学(日本)(日本)(日本)<br>谷介学(日本)(日本)(日本)<br>谷介学(日本)(日本)(日本)<br>谷介学(日本)(日本)(日本)<br>谷介学(日本)(日本)(日本)<br>谷介学(日本)(日本)(日本)<br>谷介(日本)(日本)(日本)(日本)<br>谷介(日本)(日本)(日本)(日本)(日本)(日本)(日本)(日本)(日本)(日本) | 新书到馆 图7<br>RATTOR<br>RATTOR<br>(1) 144番                                                                                                    | 2.4平 文平 3.5平 (1)<br>(1)<br>(2,4平)(1)<br>(2,4平)(1)<br>(2,4-)(1)<br>(2,4-)(1)(1)<br>(2,4-)(1)(1)(1)(1)(1)(1)(1)(1)(1)(1)(1)(1)(1) | 7 王本子 化元字 竹田<br>(1) (1) (1) (1) (1) (1) (1) (1) (1) (1)                                                                                                    | очент<br>жиз. мы. измен.<br>      | HON<br>CARACTER<br>Basets |
| 工学: AGH学与工程<br>哲学: 哲学<br>次学: 単学: 水产<br>研研会: Margin マニマの                                                                                                    | Here and the second second sec | #8<br><b>())</b>                                                                                                    | THE REAL PROPERTY OF THE REAL PROPERTY OF THE REAL | !                                 |                           |

访问地址: http://www.cxstar.com/basedata/bjjy.htm

访问方式:校园网内无需登录即可浏览所有本馆已购图书,目前为一 万七千余种;图书馆没有购买的电子书读者可在线试读正文前10页,可 荐购。首次访问需绑定微信登录,微信扫码认证,认证机构选择"北京教 育学院"。

#### (12) 国家哲学社会科学文献中心

"国家哲学社会科学文献中心"由中宣部指导,社科院牵头,教育部 和新闻出版广电总局等相关部委配合,其他社科机构参与,共同建设和管 理。数据库现有中文期刊、外文期刊、古籍等资源,收录哲学社会科学相 关领域文献超过 2500 万条,提供有线阅读、全文下载等服务;还收录有 国内外哲学社会科学领域重要的政府机构、高等院校、学术机构以及数据 库的链接,便于您查阅、使用。

| Lass III家哲学社会科学文献<br>Lass III家哲学社会科学文献           | 中心         |                                                                                                    | 首页 资源       | 专题             | 服务     | 关于我们       | 帮助 |
|--------------------------------------------------|------------|----------------------------------------------------------------------------------------------------|-------------|----------------|--------|------------|----|
| 全部文献                                             | 中文明刊 外文期刊  | 古籍                                                                                                    | 進刊          | 外文图书           | 优先发布   | 论文         |    |
| 刊名 🗸                                             | 请输入文献信息    |                                                                                                    |             | Q              | 8      | 高级检索       |    |
|                                                  |            |                                                                                                    |             |                |        |            |    |
| 分类导航 > 学科分类                                      | 国家社科基金资助期刊 | 中国社科院期刊                                                                                                    | 核心期刊        | 党政             | 皇期干山   | 地区分布       | 5  |
| ギバ名     〜     清組入交融河       ISSN     〜     清組入支融河 | 共187种期刊    |                                                                                                    | 排序: 字母      | <b>排序</b> 时间排序 | 视图: 按  | 文字列表 按图片   | 列表 |
| 在結果中检索                                           | 北京社会科学     |                                                                                                    | *           | (f) = 1.11***  | 10.000 | west set s |    |
| 学科分类                                             |            | And And<br>Records and and<br>And And<br>And And<br>And And<br>And And<br>And And<br>And And<br>And And<br>And And<br>And And<br>And And<br>And<br>And<br>And<br>And<br>And<br>And<br>And<br>And<br>And | ****        | oth            | 秋宵研究   |            | -  |
| 国家社科基金资助期刊                                       | 2<br>2025  | ۲                                                                                                    |             | e Bri          | -0     | 2028-0     |    |
| 中国社科院期刊                                          | 北京社会科学     | 北京师范大学学报: 社                                                                                                    | 北京大学学报: 哲学社 | t 比较数          | 育研究    | 财政研究       |    |

访问地址: <u>https://www.ncpssd.cn/</u>

访问方式: 校园网内无需登录即可访问, 校外注册个人账号即可访问

#### (13)CADAL(大学数字图书馆国际合作计划)

CADAL (CHINA ACADEMIC DIGITAL ASSOCIATIVE LIBRARY) 是大学数字图 书馆国际合作计划的简称,该项目全面整合国内著名高校图书馆、图书情报 服务机构、学术研究机构所拥有或生产的各类信息资源及其相关服务,有重 点地引进、共享国际相关机构的各类信息资源与服务。对包括书画、建筑工 程、篆刻、戏剧、工艺品等在内的多种类型媒体资源进行数字化整合,项目 建成的资源覆盖理、工、农、医、人文、社科等多种学科,向参与建设的高 等院校、学术机构提供教学科研支撑。

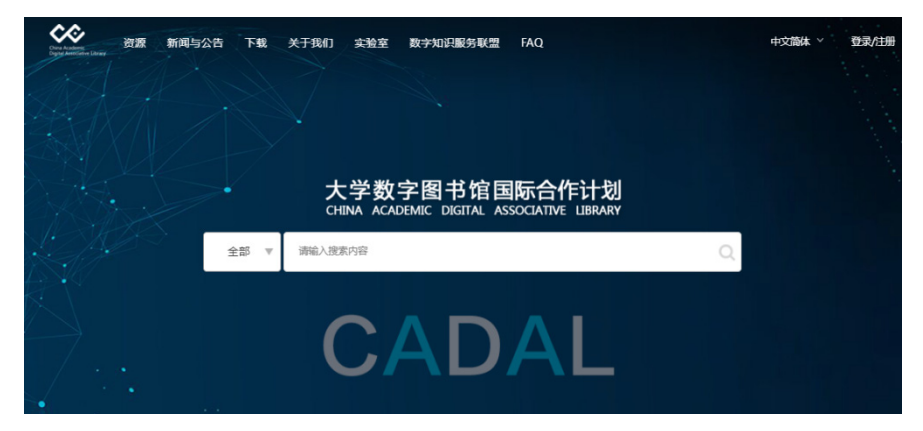

访问地址: https://cadal.edu.cn/

访问方式:校园网内无需登录即可访问,注册个人账号,在校园网内 绑定机构"北京教育学院"后,即可在校外用个人账号登录 CADAL 数字图 书馆。

#### 2.外文数据库

#### (1) EBSCO 数据库

EBSCO 数据库本馆购买范围包括 Education Source、ASP、ASC 及 Primary Online Package。Education Source 专为教育主修生及研究生、 教育专业人员及政策制定者设计,内容广泛,涵盖了从幼儿教育到高等教 育的各个领域。此收藏提供了超过1,900 种全文期刊,其中1,500 多种为 专家评审期刊; 500 多种全文书籍;数万篇全球主要教育相关会议论文全 文,包括 AMA Winter Educators' Conference Proceedings、Psychology of Mathematics & Education of North America 等。Primary Online Package 紧密围绕基础教育相关内容, 文献资料非常丰富和实用。本馆购 买范围还包括电子书资源库 E-Book Academic Collection、 E-Book Education Collection, EBSCO 电子图书涉及学科广泛, 既可以直接搜索, 也可以按照目录分类浏览, 所有电子图书都内嵌了在线字典功能, 方便查 询词义和读音。

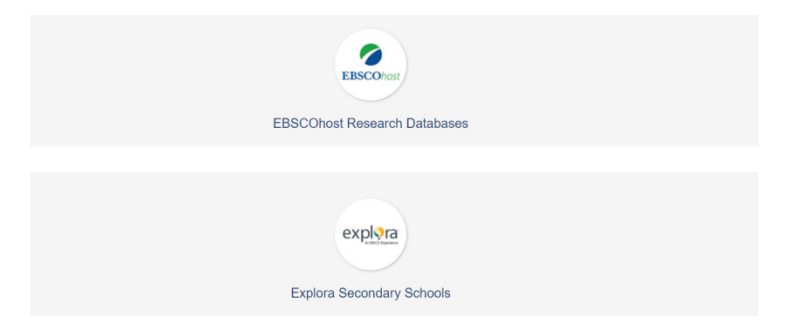

访问地址: http://search.ebscohost.com/

访问方式: 校园网内无需登录即可访问,校外访问用户名: bie2015 密码: user-2024(请注意大小写,此账号密码每年度更新,请关注内网 "校外访问"最新信息)

#### (2) 新学术国际教育专题整合服务平台

"新学术国际教育专题整合服务平台"是为教育工作者和教育管理人 士量身定制的专业外文资源平台。包含全球重点教育机构、教育组织出版 的行业最新内容,期刊总量达 500 种,作者遍布全球 150 多个国家和地区。 该平台全面覆盖教育学各学科领域,涉及领域包含高等教育、教育技术、 专业教育、比较教育、思想教育、特殊教育、教育经济、基础教育等。渗 透到教学方法、教学策略、教学技术、教学理念等各教学环节,为教育工作者和教育管理人士、提供科研、教学领域的最新国外教育资讯。

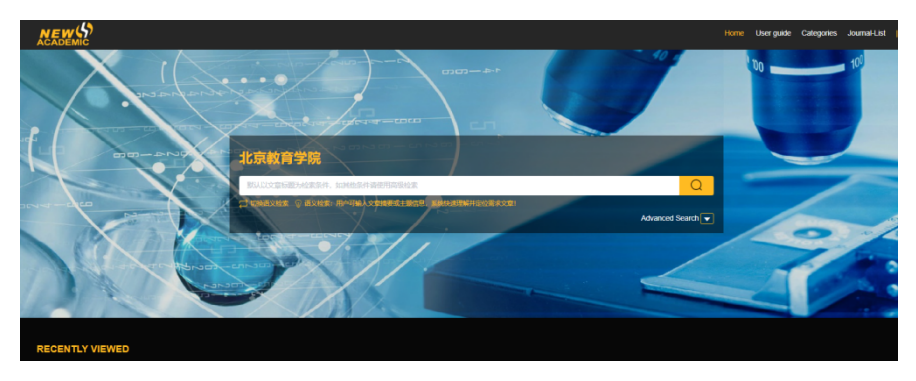

访问地址: http://edu.newacademic.net/

访问方式: 校园网内无需登录即可访问, 校外访问账号: bjjyxy 密码: bjjyxy

#### (3) MeTeL 教学资源平台

MeTeL 教学资源平台(Multimedia eTeaching & eLearning, 简称 MeTeL)是专为高校研究生本科生、留学生自主学习(eLearning)提供的 资源学习平台,同时也是为高校一线教师数字化备课授课(eTeaching) 提供的教学辅助平台。已收录 6万多门课程,是目前中国高校创建一流学 科的标配资源,已被 78家双一流高校采用。

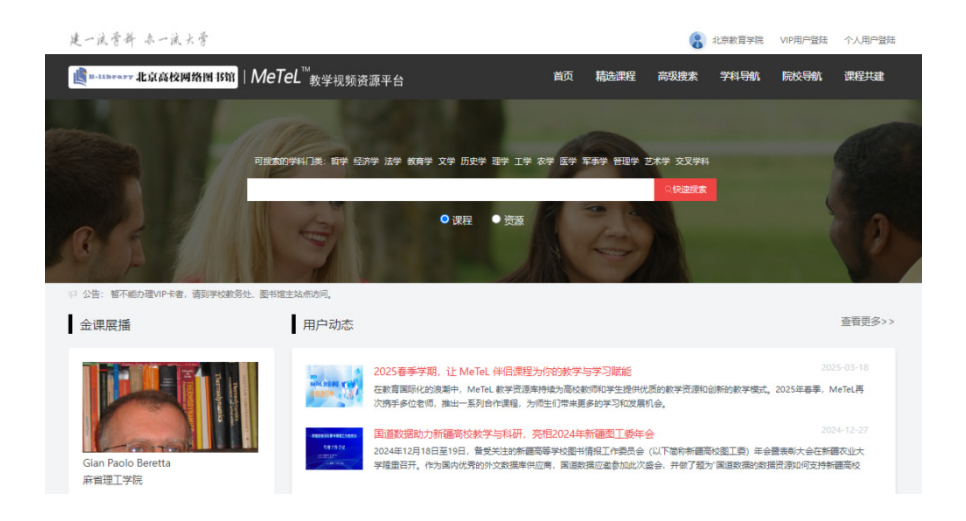

访问地址: http://netlib.metel.cn

访问方式: 在校园网 IP 范围内,用微信或者邮箱、手机号注册个人 账户后即可在校外使用。在校园网 IP 范围内,用微信、QQ 或者邮箱、手 机号注册个人账户后即可在校外使用。

#### (4) NSTL 外文电子期刊现刊数据库

国家科技图书文献中心(National Science and Technology Library [NSTL])是科技部联合财政部等六部门,成立的一个基于网络环境的科技 文献信息资源服务机构。NSTL 以国家授权方式购买的国外网络版电子期刊 (包括现刊和回溯期刊),采取 IP 地址认证方式,为我国大陆学术型、非 商业性用户提供免费在线使用。外文电子期刊现刊数据库包括美国遗传学 学会期刊、北美放射学会网络版期刊、英国白马出版社电子期刊、美国人 因工程学会电子期刊、美国营养学会网络版期刊、美国芝加哥大学出版社、 世界健康基金会网络版期刊、美国 Mary Ann Liebert 出版公司网络版期 刊、英国皇家药学会电子期刊、Future Science Group 网络版期刊等 30 余种期刊。

| □S 国家科技图书文献中心 ⅠⅠⅠ ⅠⅠ ⅠⅠ ⅠⅠ ⅠⅠ Ⅰ < | 首页 资源导航 特色服务 知识发现 关于我们            |  |  |  |  |  |  |
|----------------------------------------------------------------------------------------------------|-----------------------------------|--|--|--|--|--|--|
| 关键字 >                                                                                                    | 检发                                |  |  |  |  |  |  |
| 请选择文献数据库                                                                                                    | □全选                               |  |  |  |  |  |  |
| 🗆 美国遗传学学会网络版期刊 🛄                                                                                                    | 🗆 世界健康基金会网络版期刊 🛄                  |  |  |  |  |  |  |
| 🗆 北美放射学会网络版期刊 🛄                                                                                                    | 🗆 荷兰国际化科技与医学学术出版社网络版期刊 🛄          |  |  |  |  |  |  |
| 🗆 美国Mary Ann Liebert出版公司网络版期刊 🛄                                                                                                    | □ 英国皇家医学会电子期刊 🛄                   |  |  |  |  |  |  |
| 🗆 生态学会期刊 🛄                                                                                                    | 🗆 运筹学和管理学研究协会期刊 🛄                 |  |  |  |  |  |  |
| 🗆 美国冷泉港实验室期刊 🛄                                                                                                    | 🗆 加拿大国家研究委员会期刊 🛄                  |  |  |  |  |  |  |
| 🗆 英国Maney出版公司期刊 🛄                                                                                                    | 🗆 美国生物科学研究所网络版期刊 🛄                |  |  |  |  |  |  |
| 🗆 美国植物生物学家学会网络版期刊 🛄                                                                                                    | 🗆 美国热带医学和卫生学会网络版期刊 🛄              |  |  |  |  |  |  |
| 🗆 美国卫生系统药师协会期刊 🛄                                                                                                    | 🗆 美国神经放射学会电子期刊 🛄                  |  |  |  |  |  |  |
| 🗆 美国营养学会网络版期刊 🛄                                                                                                    | 🗆 Future Science Group网络版期刊 🛄     |  |  |  |  |  |  |
| 🗆 澳大利亚科学院出版社网络版期刊 🛄                                                                                                    | □ 英国物理学会合作出版社期刊 🛄                 |  |  |  |  |  |  |
| 电化学学会期刊                                                                                                    | □ 波特兰出版社期刊 🛄                      |  |  |  |  |  |  |
| □ 美国动物学会期刊 🛄                                                                                                    | □ ACG电子期刊 🛄                       |  |  |  |  |  |  |
| □ 加拿大农业学会期刊 🛄                                                                                                    | □ 美国伯克利电子出版社网络版期刊 🛄               |  |  |  |  |  |  |
| 🗆 美国农业生物工程师学会电子期刊 🛄                                                                                                    | 🗆 美国农学会/美国土壤科学协会/美国农作物科学协会网络版期刊 🛄 |  |  |  |  |  |  |
| 🗆 地球科学世界出版社期刊 🛄                                                                                                    | 多科学Multi-science电子期刊     日        |  |  |  |  |  |  |
| □ 英国皇家学会期刊 🛄                                                                                                    | □ 美国医师协会期刊 🛄                      |  |  |  |  |  |  |
| Smithers Rapra电子期刊 []]                                                                                                    |                                   |  |  |  |  |  |  |
| 美国植物学会网络版期刊                                                                                                    | □ Expert review系列网络版期刊 🛄          |  |  |  |  |  |  |

访问地址: https://cds.nstl.gov.cn/ 访问方式: 仅限校园网 IP 范围内访问

#### (5) NSTL 外文回溯期刊数据库

NSTL目前已购买的回溯资源包括: Springer 回溯数据库、Nature 回 溯数据库、OUP(牛津大学出版社)回溯数据库、IOP(英国物理学会)回 溯数据库、Turpion 回溯数据库,加拿大国家研究委员会研究出版社(NRC 研究出版社)、北美放射学会(Radiological Society of North America RSNA)回溯数据库等,共有期刊1100余种,医学、生命科学、物理、数学、人文社会科学等20大类,文章总数300多万篇。

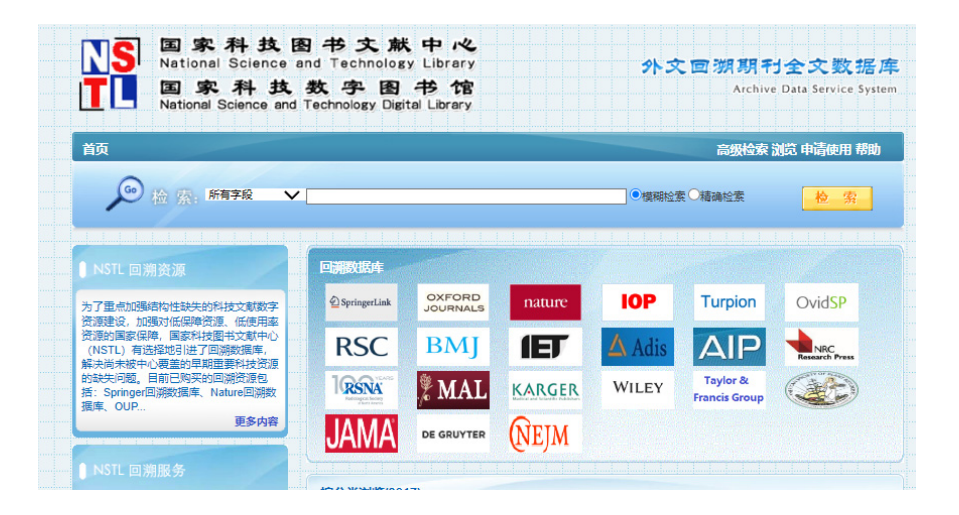

访问地址: http://archive.nstl.gov.cn/Archives/ 访问方式: 仅限校园网 IP 范围内访问

## 五、常用数据库个人账号注册及机构绑定

数据库个人帐号注册及机构绑定,需要在校园网 IP 范围内操作,完 成注册绑定后,方可在校外使用个人账号访问常用数据库。常用数据库 包括:中国知网、维普中文期刊平台、超星账号(读秀知识库、统一检 索平台、汇雅电子书)、万方数据、百度文库(高校版)、北大法宝等。

## (一) 中国知网

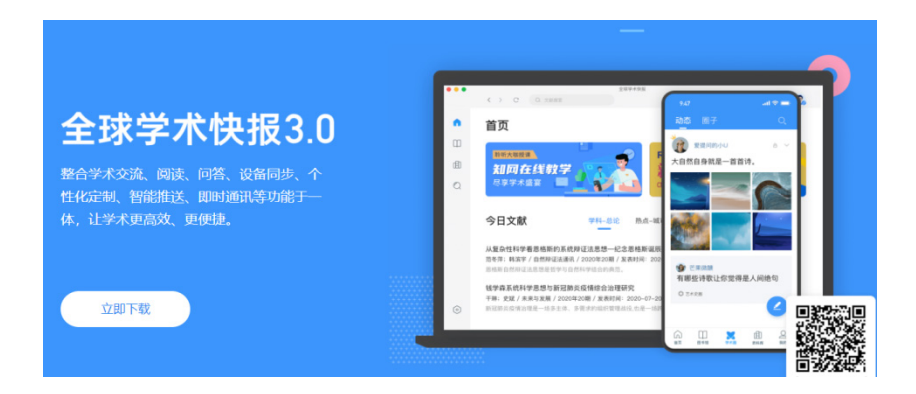

校外访问中国知网推荐方式: "全球学术快报"手机 APP 注册登录个 人账号+关联机构+"全球学术快报"桌面版电脑端使用。

用户通过知网个人账户登录,可以实现云同步,防止资料丢失,在不 同的设备只需登录自己的账号即可查看之前收藏下载的文献。

#### 1. 下载安装"全球学术快报"客户端

通过中国知网(http://www.cnki.net/)首页-下载中心-全球学术快报-本地下载页面,下载并安装移动端及桌面端"全球学术快报"。

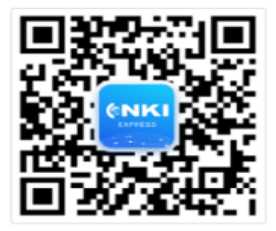

iOS & iPadOS 客户端 扫码下载

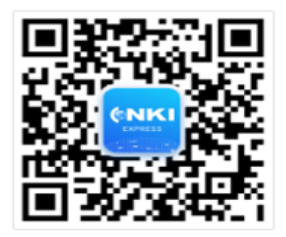

Android 客户端 扫码下载

#### 2. 注册个人账号

如果没有知网账号,需要在"全球学术快报" APP 注册页面进行注册, 注册前根据你所在的地区,选取所在地区服务器后进行注册,注册方式有 两种:

(1)邮箱注册,注册成功后,也可以通过个人账号进行绑定手机号。(2)手机快速注册,通过手机发送验证码的方式进行注册。

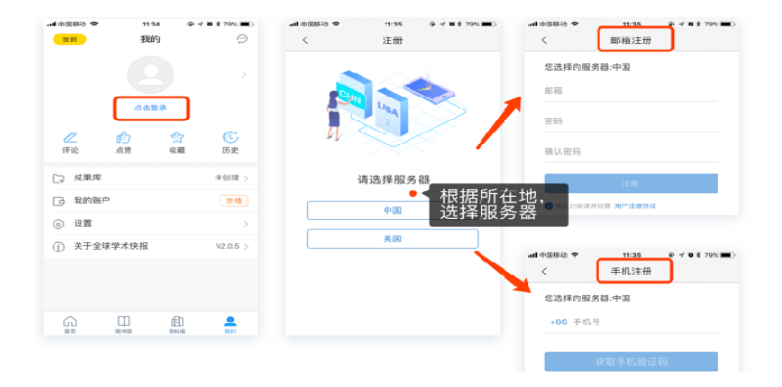

#### 3. 机构关联

用户登录 → 我的 → 头像下面 → 立即关联 → 开启

只要绑定机构,就可以在校外免费下载学校购买的文献。

三种关联方式:

(1)位置自动关联:关联时用户须在北京教育学院地理范围内,系统会自动识别用户位置机构信息,认证关联,注意:关联前需允许 APP 获取位置权限。

(2)使用 IP 自动登录(建议关联方式):自动检测当前网络权限, 关联时需要在正常登录的校园网 IP 内(手机连接学院 WiFi)。 (3) 机构账户登录: 手动输入机构账号名称和密码(账号 DX0524, 密码 bjjyxy)进行关联,注意:关联时用户需在校园网 IP 范围内。

| 签             | 到                   | cnki_16              | 84f6ee     | 9              |
|---------------|---------------------|----------------------|------------|----------------|
|               |                     |                      | -          | >              |
|               |                     | 未关联                  | 立即关联       |                |
| <b>公</b><br>评 | <mark>2</mark><br>论 | <mark>♪</mark><br>点赞 | 会议         | <b>し</b><br>历史 |
| C7            | 成果库                 |                      |            | 未创建 >          |
| ß             | 我的账户                |                      |            | 充值             |
| $\odot$       | 设置                  |                      |            | >              |
| (i)           | 关于全球                | 学术快报                 | E          | V2.1.7 >       |
|               |                     |                      |            |                |
|               |                     |                      |            |                |
|               |                     |                      |            |                |
|               |                     |                      |            |                |
| G<br>B        | 1<br>7              | 田书馆                  | []]<br>资料库 | 夏秋台            |

#### 4. 位置关联漫游规则

(1)最少15天,最多两个月,第一次关联后,每次成功登录后自动 累加,第一次15天,累加上限2个月(也就是60天)。

(2)关联成功后,用户即可从关联之日起漫游使用快报15天,15 天内如果再次关联成功,则会在15天的基础上增加7天,以次类推,最 大漫游时长为2个月(注:漫游计算起点为关联当日;计算节点和漫游 时长可能会根据需要变化;一天只计算一次)。

(3)关联成功后,在机构信息没有变化的情况下,用户无需手动再次关联,APP在用户打开应用自动登录后,都会尝试自动关联,成功后就 会自动累加漫游时长。

## 5. 在电脑端使用"全球学术快报"

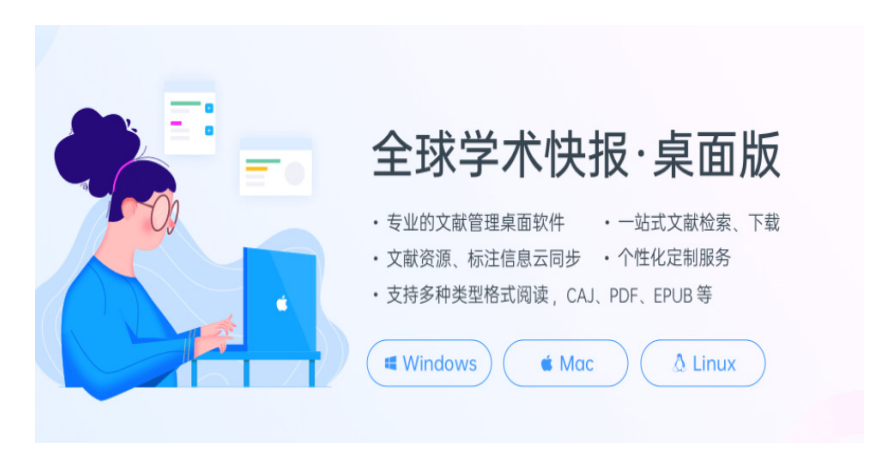

通过"全球学术快报"电脑客户端登录个人账号,使用已关联机构的 手机 APP 扫码,即可在个人电脑同步手机下载的文件,并支持在校外使用 知网资源。

| <b>1</b>   |                                             |    |                                                                    | 全球学术快报                                                                                                    | - 🗆 ×                   |
|------------|---------------------------------------------|----|--------------------------------------------------------------------|----------------------------------------------------------------------------------------------------|-------------------------|
|            | $\langle \rangle C$                         | Q  |                                                                    |                                                                                                    | 9                       |
| 6          | 资料库                                         |    | 全部文献                                                               |                                                                                                    | 三 推薦操作 🗈 打开更多 🗵 時入      |
| m          | 金部文献                                        | 50 | 共 50 篇 标签:                                                         | ~                                                                                                    | Willing + Governmen 🖨 🔳 |
|            | 11 我的分组                                     |    | 全美切教协会早期教育专业认证的特点                                                  | 关联机构                                                                                                    | 信息 标注 问答 公开批注           |
|            | 一课程建构                                       | 3  | 王建梁; 刘欣悦 / 发表日期: 2023-09-14 /                                      | X4X1019                                                                                                    |                         |
| 0          | 图书馆课程                                       | 19 | 中国式现代化背景下的教育公平 📰                                                   | 使用机构账户下载                                                                                                    |                         |
|            | 信息检索课                                       |    | 余秀兰 / 发表日期: 2023-09-05 / 最近個                                       | IN A REAL PROVIDED IN A REAL PROVIDENCE OF A REAL PROVIDENCE OF A REAL P |                         |
|            | 阅读素养                                        | 15 | 区域研学旅行课程体系的建构 📰                                                    |                                                                                                    |                         |
|            | 信息素养教育                                      | 3  | 张敏;马远军 / 发表日期: N/A / 最近阅读:                                         |                                                                                                    |                         |
|            | 11 未分组文献                                    | 10 | 劳动教育课程化的框架构建 💵                                                     |                                                                                                    |                         |
|            | 🔄 我的思维导圈                                    |    | 郭娟培; 砖塘; 孟威等4人 / 发表日期: N/A                                         | 回动在珍珠                                                                                                    |                         |
|            | 國标签管理                                       |    | 《恶尼协议》范式下民办嘉职机电专业                                                  | 使用全接受术性局APP                                                                                                    |                         |
|            | <ul> <li>● 用近向政策</li> <li>① 国政政法</li> </ul> |    | 珍娜: 张敏 / 观察日期: N/A / 載近陶读: N                                       | 扫码                                                                                                    |                         |
|            |                                             |    | 叙事建构视角下的思改课数学建构第8<br>5年17月末日時 N/A / 長近環法 N/A /                     |                                                                                                    |                         |
|            |                                             |    | WHEN F DEVELOPMENT FOR THE RELEASE OF THE SECOND SEC. THE PARTY IN |                                                                                                    |                         |
|            |                                             |    | 公共图书馆青少年信息素养教育路径探析<br>新雲 / 发表日期: N/A / 最近阅读: N/A ●                 | ——以山东省图书馆青少年社会实践为例 🔤10                                                                                                    |                         |
| $\bigcirc$ |                                             |    |                                                                    |                                                                                                    |                         |
| ~          |                                             |    | 公从信息系乔教育:全球进展及我国的对象<br>黄如花;冯璟;黄雨婷等5人/发表日期:N/A/                     | 2 副近 N/A ③                                                                                                    |                         |

## (二) 维普中文期刊服务平台

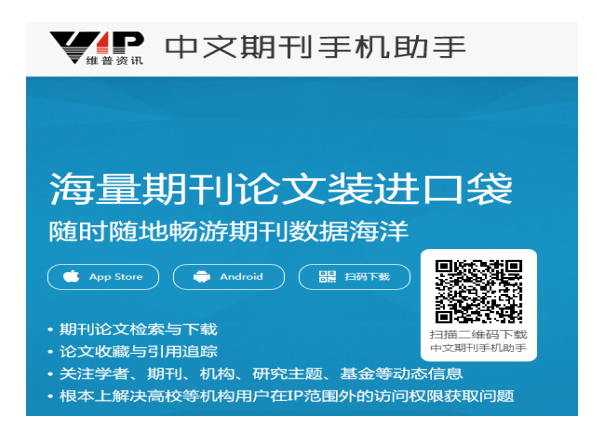

#### 1. 移动端注册/登录

下载 APP 后,打开客户端,点击客户端左上角的 🔎 (如下图), 然后输入手机号码,获取验证码后,完成手机号注册。

| 8                                                 | 中文期刊库                                                              |                | <     | 登陆 |          |
|---------------------------------------------------|--------------------------------------------------------------------|----------------|-------|----|----------|
| RESOLD                                            | 万篇期刊文章                                                             | 9              | -     | *  |          |
| Q                                                 |                                                                    | Œ              |       | 96 |          |
| ANCE<br>NT                                        |                                                                    | 100            | 2 100 | 65 | 0.032-24 |
| <b></b>                                           | 100 E                                                              | Kall<br>Xan    |       | 登录 |          |
| 大規模风機制<br>作者 张丽英尔<br>关键词 风电电<br>分布式发电。<br>作者 王后山寺 | 4人电洞的相关问题3<br>但这,幸福中将半,也用<br>1月,这说,改是,标准,但当<br>20月,早餐和吃吃电用的<br>2月, | 230 M 4934.42  |       |    |          |
| 关键符 智能电<br>电动汽车支机<br>作者 正立承求<br>关键符 电边外           | 同日布式設电器局設制<br>起始車電水的統计学員<br>認定要素<br>(年13年高水道低於计5                   | b用 (C)<br>b模方法 |       |    |          |
|                                                   |                                                                    |                |       |    |          |

#### 2. 关联机构获取权限

方式1: IP认证

如果你的手机处于连接校园网 Wifi的状态,并且你所在的学校已经开 通了《中文期刊服务平台》,你的账号(即手机号)登陆后就能自动获得权 限认证,无需其他操作就能直接使用中文期刊手机助手进行文献阅读、下载。

方式 2: 使用 APP 扫描平台授权二维码,完成个人账号与机构账号的关联绑定。

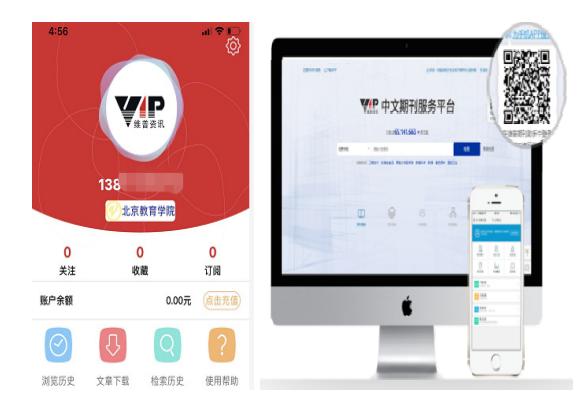

当你依次完成了①下载 APP——②手机号注册——③账号权限认证, 即可免费使用《中文期刊服务平台》(小提示:使用周期为 6 个月,超过 6 个月请按照以上流程重新注册认证)。

#### 3. 授权 PC 登录使用

使用个人账号登录电脑版网站,或使用 APP 扫描平台登录二维码,完成用户登录,即可享受与关联机构相同的使用权限。

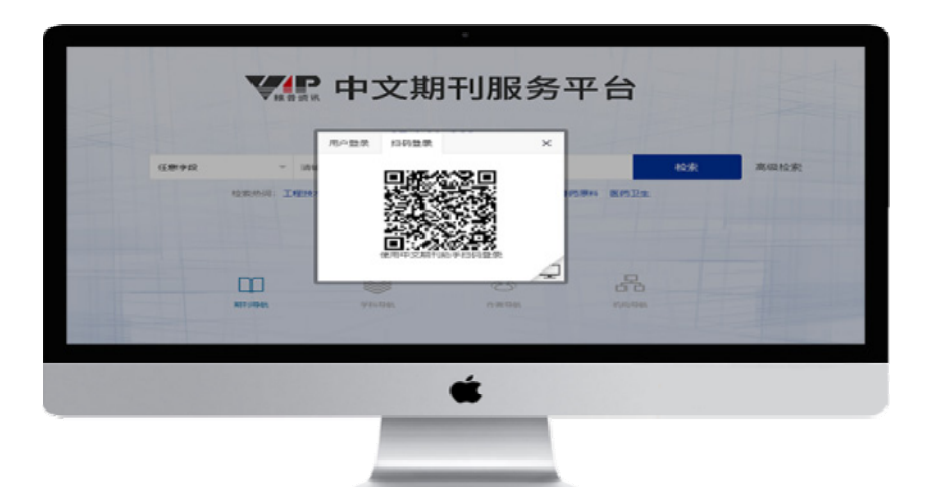

# (三)超星账号(读秀知识库、统一检索平台、汇雅电子书)1.注册

读秀知识库、北京教育学院图书馆统一检索平台、汇雅电子书首页右 下角会弹出提示注册个人认证账号。如下图所示:

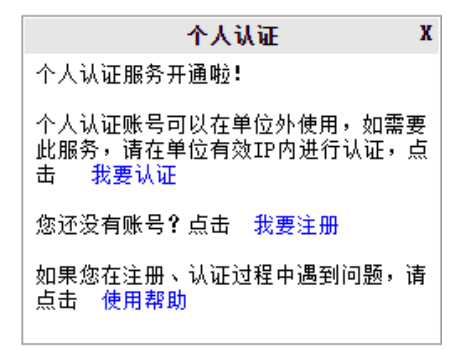

点击我要注册,进入注册页面,输入手机号进行注册。如下图所示:

| 主册                  |          |  |
|---------------------|----------|--|
|                     |          |  |
| +86 * 美机器           |          |  |
| ● 验证码               | 获取验证码    |  |
| â 12335             | 24       |  |
| 密码要求6-16位,至少包含数字,字4 | 母、符号两种元素 |  |
| 下一步                 |          |  |
|                     |          |  |

#### 2. 机构认证

如果您已经有个人账号,请直接在单位有效 IP 内进行认证。

| 个人认证                                                             | X |  |  |  |
|------------------------------------------------------------------|---|--|--|--|
| 个人认证服务开通啦!                                                       |   |  |  |  |
| 个人认证账号可以在单位外使用,如需要<br>此服务,请在单位有效IP内进行认证,点<br>击 <mark>我要认证</mark> |   |  |  |  |
| 您还没有账号?点击我要注册                                                    |   |  |  |  |
|                                                                  |   |  |  |  |
|                                                                  |   |  |  |  |

认证需登录注册的个人账号,点击确定进入用户登录页。

| 来自网页 | 的消息                                                                  | × |
|------|----------------------------------------------------------------------|---|
| ?    | 个人认证只识别手机号,如果您的账号还没有绑定手机号,将无法认证哦~可<br>以登录空间以后在账号管理里绑定!认证需要登录,是否现在登录? |   |
|      | 确定取消                                                                 |   |

| 王 手机号 |         |  |
|-------|---------|--|
| 🔒 89  | ₩ 忘记憲码? |  |
|       | 委录      |  |
| 新用户注册 | 手机验证码登录 |  |

特别提示:

个人认证只识别手机号,如果您的账号还没有绑定手机号,将无法认证,可以登录空间以后在账号管理里绑定。

如果您的浏览器不能弹出以上窗口或反复弹出,建议更换为火狐、谷 歌等浏览器,或者将您的浏览器设置接收所有 cookie。

| Internet 选项                                                                                               |  |  |  |  |  |
|----------------------------------------------------------------------------------------------------|--|--|--|--|--|
| 常规 安全 隐私 内容 连接 程序 高级                                                                                      |  |  |  |  |  |
| 设置<br>选择 Internet 区域设置。<br><b>接受所有 Cookie</b><br>- 保存来自任何网站的 Cookie。<br>- 该计算机上已有的 Cookie 可被创建它们的网站读<br>取 |  |  |  |  |  |
| <br>站点 (S) 导入 α) 高级 (V) 默认值 α)<br>位置<br>风不允许网站请求您的物理位置 α.) 清除站点 (C)                                       |  |  |  |  |  |
| 弹出窗口阻止程序<br>☑ 启用弹出窗口阻止程序 (B) UR (C) InPrivate                                                             |  |  |  |  |  |
| ☑ InPrivate 浏览启动时禁用工具栏和扩展(T)                                                                              |  |  |  |  |  |
| ·                                                                                                    |  |  |  |  |  |

登录账号后即自动绑定该 IP 所在的单位。

| 如果您已经有个人账号,请直接在       | 号,请直接在单位有效IP内进行认证。      |  |  |  |  |
|-----------------------|-------------------------|--|--|--|--|
|                       | 认证成功,页面将在2秒后跳转…立即跳转 取消  |  |  |  |  |
| 已经绑定过单位的账号,再次点击认证,会提示 |                         |  |  |  |  |
|                       | 您已经认证过,页面将在3秒后跳转立即跳转 取消 |  |  |  |  |

#### 3. 登录账号

如果您已经认证过个人账号,可以直接在读秀的登录页或超星发现的

## 登录页进行登录。如下图所示:

| 系统登录        |                     |          |           | Я              | 通读秀试用申请 |
|-------------|---------------------|----------|-----------|----------------|---------|
| 机           | 构用户 读秀卡用户 个         | 个人用户     |           |                |         |
| ļ           | <b>账号:</b> 手机号      |          |           |                |         |
| ą           | 密码:                 |          |           |                |         |
|             | □ 在这台电脑上记住我         | 戈        |           |                |         |
|             |                     | 登录       |           |                |         |
|             | 忘记密码?               |          |           |                |         |
| 如果您已经认证过个人账 | 长号,可以直接在发现的         | 登录页进行登录。 | 如下图所示     | :              |         |
|             |                     |          |           |                |         |
| £           | 星发现                 | ł        | 机构用户      | 个人认证用户         | 发现卡用户   |
| ì           | 上洞察全局成为和            | 学会       | 请输入账号     |                |         |
| 拐           | 深索的法宝               |          | 请输入密码     |                |         |
|             | <b> タ 拚 心 南 取 米</b> |          | ○记住密码     |                | caris认证 |
| 0           | 多年力画案 关<br>智能辅助检索   |          |           | 登录             |         |
| 0           | 考镜学术源流              | 4        | 您未在IP范围内  | 访问,请使用账号进      | 行登录     |
|             | 展光和四大式              | à        | 当前机器IP:22 | 22.249.231.226 |         |

如遇到其他问题,请联系在线客服帮您解决。

## (四)百度文库(高校版)

#### 1. 注册登录

浏览器输入 eduai. baidu. com,进入百度文库高校版,点击登录按钮, 即可进入登录页面。

| ◇ 资料库   文库高校版 |                                      | 登录 机构绑定      |
|---------------|--------------------------------------|--------------|
|               | 文库资源知识发现                             | 新学期 新礼享      |
|               | 634169620篇实用性文档                      | Q.7家VIP好礼免费领 |
|               | NGRA: RAT ARHAH HARRA RADIA FRAMA    | 免费领取         |
| ▲ 高校与高等教育     | 行业资料 & 法律  语言/资格考试 D 政务民生            | E 说明书 E 实用模板 |
|               |                                      |              |
| 业务文档 工作 行家    | 工作 总务工作 西拉城工作 跳的规划与建设 教师管理 学生国地 科研工作 | < 下载排行       |

在弹出的登录框内输入百度账号密码,如不确定自己是否有百度账号 可选择通过手机号短信快捷登录方式。

| 用性文档 | Bai 200 百度 · 短信快想 | <u>米</u><br>整登录<br>国度帐号                                                                                                    |                                                                                                    |
|------|-------------------|----------------------------------------------------------------------------------------------------|----------------------------------------------------------------------------------------------------|
| 4    | 请输入手机号            |                                                                                                    | 1) 政务民生                                                                                                    |
|      | 验证码               | 发送验证码                                                                                                    |                                                                                                    |
| 计增工作 | 長镫                |                                                                                                    | 工作                                                                                                    |
|      | 阅读并接受百度用户协议       | 用户名密码登录                                                                                                    |                                                                                                    |
|      | 扫码登录 🛛 🔊 🗞 🎍      | 立即注册                                                                                                    |                                                                                                    |
| 培训   |                   | <ul> <li>A production of the second second seco</li></ul> | THE REPORT OF A DESCRIPTION OF A DESCRIPTION OF A DESCRIP |

#### 2. 机构绑定

登录成功后,点击页面右上角的"机构绑定",输入学校邀请码,并 填写个人信息等待审批,审批通过后即可不受 IP 限制下载百度文库高校 版资源。邀请码: 7V8R8ZW5。

注意:须在校园网范围内进行绑定操作,务必填写真实信息以便审批。

|                                     | 输入机构邀请码,绑定机<br>构,成为机构会员<br>7V8R8ZW5 立即配置                   |            |                                                                                                   |  |
|-------------------------------------|------------------------------------------------------------|------------|---------------------------------------------------------------------------------------------------|--|
|                                     | 致月页/际                                                      |            |                                                                                                   |  |
| 諭入关 <sup>4</sup><br>蕊:              | ■>>+/<=+0本<br>尊敬的用户,您好!为保证机构内用户使用的<br>有效性,请您输入用户信息验证通过后使用。 | ×          |                                                                                                   |  |
| -                                   | *北京教育学院                                                    |            | -                                                                                                 |  |
|                                     | *请输入姓名                                                     |            |                                                                                                   |  |
| 财务工                                 | * 请输入工号/学号                                                 |            | Ω.                                                                                                |  |
|                                     | 请输入电话                                                      |            |                                                                                                   |  |
| анданик да<br>82.38° С.<br>4.<br>4. | 提交                                                         |            | 这几乎举于的<br>这品质是有的<br>这品质是有的<br>是实际或相同见。<br>目前并且是,最后<br>来是不知道,最后<br>来是无论的是<br>系。" 武器的"""<br>是是是一个的也 |  |
|                                     | 4444448844555<br>1464444, 444644                           | A. SOUTTRO | ATACIAS.                                                                                          |  |

## 六、免费获得馆外文献信息资源

我馆属于北京地区高等教育文献保障系统(BALIS)成员馆。登录北京教 育学院主页(http://www.bjie.ac.cn/),点击【教职工】-【学习资源】-【信息服务】-【馆际互借】或【原文传递】即可进入相关服务页面。

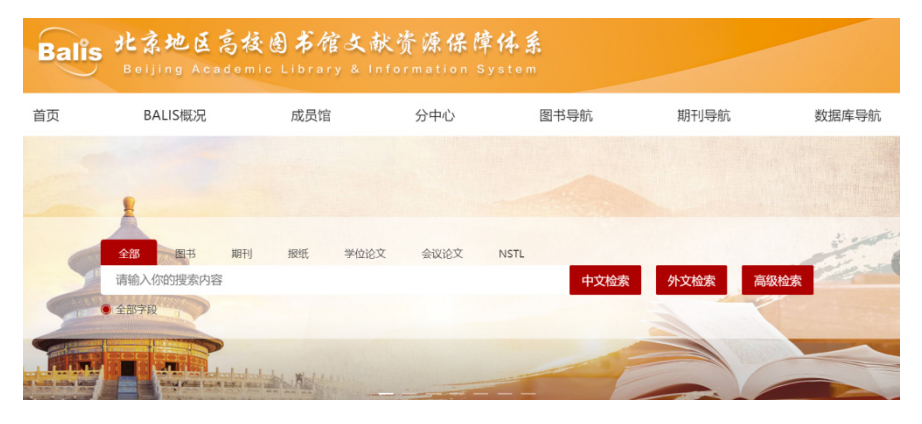

#### (一) 馆际互借

BALIS 馆际互借中心是 BALIS 下设的为北京地区 81 所高校读者提供 文献信息资源服务的部门。该中心充分利用北京高校丰富的馆藏资源和 便捷的网络环境,为北京地区高校读者提供馆际互借服务。各成员馆设 馆际互借员,由馆际互借员直接面向读者,负责处理相关的馆际互借事 务。每位读者最大借阅量不超过 3 册(读者需将上次所借图书归还后才 能再次提交申请)。各馆馆际互借的最大借出量由各成员馆自行规定。 读者借阅期限为一个月,如遇特殊情况,外借图书不论到期与否,各图 书馆有权随时索回。

| Balis BALIS修託支信する<br>BALIS Interlibrary Loan System      |                       |                           |  |  |
|----------------------------------------------------------|-----------------------|---------------------------|--|--|
| BALIS馆际互借自贝 联合检索 用户服务                                    | <u>糸筑</u>             |                           |  |  |
| 成员馆导航                                                    | 您还没有选择要检索的图书馆         |                           |  |  |
| 联合检索成员馆列表(61)                                            | 题名 >                  | 检索                        |  |  |
| 🕮 🗌 公共馆(2)                                               | 成员馆查询: 输入过滤关键字 例如:北京: | 邮电大学,输入bjyddx或者BJYDDX     |  |  |
| 🛄 🗌 工科类院校園书馆(17)                                         |                       |                           |  |  |
| □ 財经类院校图书馆(4)                                            |                       |                           |  |  |
| □ 人文社科类院校图书馆(2)                                          | □ 北京大学图书馆 🎟 🎔         | □ 北京大学医学部图书馆 ••••         |  |  |
| □ 师范类院校图书馆(2)                                            | 🔲 北京第二外国语学院图书馆 ⊘ 🚥    | 🔲 北京第二外国语学院中瑞酒店管理学院 ⊘ 🚥 🗭 |  |  |
| □ 艺术类院校图书馆(4)                                            | □ 北京电影学院图书馆 🚥         | 🗆 北京电影学院图书馆(怀柔校区) 🥝 🚥 🏎   |  |  |
| □ 政法类院校图书馆(4)                                            | □ 北京服装堂院图书馆 李梅 🚥      | □ 北方丁裔大学网书馆 •••           |  |  |
| □ 综合类院校图书馆(9)                                            |                       |                           |  |  |
| □ 农业类院校图书馆(3)                                            | 📋 北京工业大学图书馆 郭晓音 🕗 🚥   | □ 北京航空航大大学图书馆 🕗 🚥         |  |  |
| □ □ 高职高专类院校图书馆(1)                                        | □ 北京化工大学图书馆 •••       | 🔲 北京吉利学院图书馆 🧭 🚥 🏎         |  |  |
| □ 独立学院(2)                                                | 🔲 北京建筑大学图书馆(西城校区) 🚥   | 🗆 北京交通大学图书馆 李悦 🊥          |  |  |
| □ 林业类院校图书馆(1)                                            | □ 北京科技大学图书馆 🍽         | □ 北京理工大学图书馆(中关村馆) 🎟       |  |  |
| <ul> <li>□ 医药类院校图书馆(3)</li> <li>□ 民办类院校图书馆(1)</li> </ul> | □ 北京理工大学图书馆良乡大学城馆 🊥   | □ 北京联合大学图书馆校本部 ⊘ 🚥        |  |  |

馆际互借请求在1个工作日内做出响应,3个工作日内送出文献,遇 节假日顺延。我馆负责老师在收到文献后,告知读者,到馆取书。

## (二) 原文传递

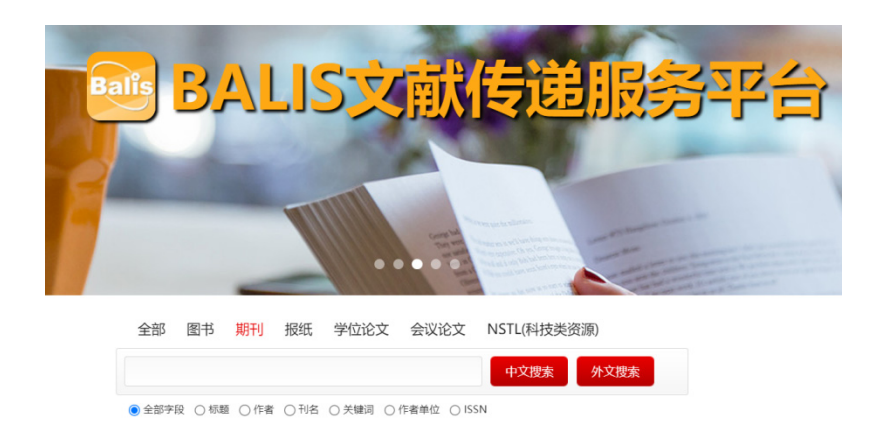

BALIS 原文传递中心充分利用北京高校丰富的馆藏资源和高校间便捷的网络环境,为北京高校读者提供原文传递服务。我馆是其成员馆之一。

原文传递服务提供系统内各成员馆收藏的期刊论文、学位论文、会议 论文、科技报告、专利文献等文献复制和可利用的电子全文数据库的原文 传递(非返还式)服务;接受读者的委托服务请求,提供查询国内外文献 信息机构的文献和代索取文献的服务。读者的请求既可发给 81 家成员馆, 成员馆基于本馆馆藏提供服务;也可发给学科服务馆,由其提供代查代检 和代索取文献的服务。图书只能提供整本图书的 1/3 复印件;同本期刊只 能提供 4 篇以内的复制。普通文献传递请求在一个工作日内做出响应,三 个工作日内送出文献,遇节假日顺延。加急文献传递请求在一个工作日内 做出响应,一个工作日内送出文献,遇节假日顺延。

读者在注册个人信息,经我馆审核通过后,即成为 BALIS 的合法注册 用户。根据用户申请要求,使用 E-MAIL、邮寄等方式传递。通过 E-mail 通常可在 1-2 个工作日内获得全文。

#### (三)读者使用流程

1. 用户注册:

登录北京教育学院主页(http://www.bjie.ac.cn),点击【教职工】, 在【学习资源】下拉菜单中点击【信息服务】,在【信息服务】中点击【馆 际互借】或【原文传递】。注册个人信息,经我馆审核通过后,即成为 BALIS 的合法注册用户;

2. 提交申请;

3. 登录《全国期刊联合目录》等数据库,检索到所需要的文献,可选

择向有馆藏的服务馆或学科服务馆发送请求;

4.填写原文传递申请表单,可选择向有馆藏的服务馆或学科服务馆发送原文传递请求;

5. 获取全文: 用户提交文献传递请求后, 通过 E-mail 通常可在 1-2 个工作日内获得全文。

#### 重要提示

数字资源的校外访问方式动态更新,数字资源使用教程请详见【学院 主页】-【教职工】-【学习资源】-【校外访问】-【数据库校外访问指南】, 如有疑问请联系学术资源部(图书馆) 信息咨询: 电话 82089229。

北京教育学院图书馆为您的学习、教学、科研提供文献信息 资源保障。

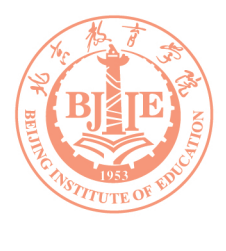